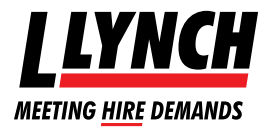

# Lynch Haulage Management System

Click the Link sent to you by the Lynch IT departmenthttp://pod.l-lynch.com:8080/

This will bring up the Codegate webpage as below

| © Codegate Ltd. 2 | 013           |           | [ Ver. 1.1.0.18 ] |
|-------------------|---------------|-----------|-------------------|
| LIYNCH            | Client Portal |           |                   |
| Ac                | count No:     | Password: | Login             |
|                   |               |           |                   |

Save the webpage to your favourites to avoid losing the email link

| Enter your   |                       |
|--------------|-----------------------|
| User Log In: | [Your Account Number] |
| Password:    | LynchPortal           |

Once logged in, at the top of the page will be 2 boxes;

| LYNCH Clie                  | int Portal         | ,                     | /           |                |       |       |
|-----------------------------|--------------------|-----------------------|-------------|----------------|-------|-------|
| Reporting - Contr           | rects              |                       |             |                |       |       |
| new para regime 1811.020    | 4 🔯 to 25710214    | Devel Corewolf had be |             | Starick Clear  |       |       |
| 0 results found             |                    |                       |             |                |       |       |
| Depley 18                   | N records per page |                       |             |                |       |       |
| Contract Name               | · Contract Type    | The Date              | Refure Date | Contract Londo | Halas | Adven |
| to data available in table. |                    |                       |             |                |       |       |

### Hire Date from and to and Contract/Ticket Number:

Contract numbers can be found on your Sales Invoice along with the hire dates

LYNCH HAULAGE MANAGEMENT SYSYTEM

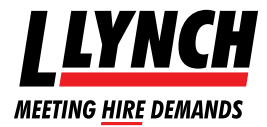

# Lynch Haulage Management System

When entering the contract number all characters must be entered into the field for the search to be successful for example H000520786

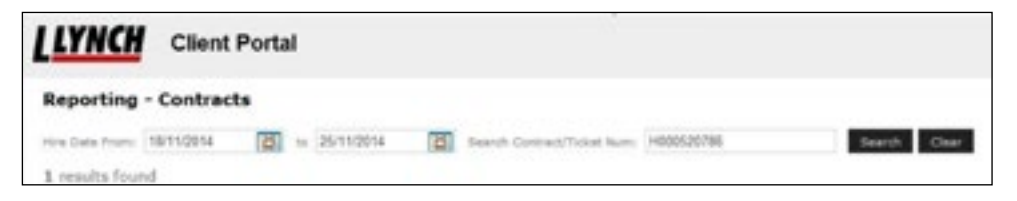

Save the webpage to your favourites to avoid losing the email link

By entering only the contract number, all tickets relating to invoices under the same contract will be shown. This will then enable you to choose the tickets for the multiple dates you require.

Entering the date as well as the contract number will simply show the one specific invoice

## Once all information is entered into the fields click the search button. This will now show your specified tickets on the system below

To view, click the magnifying glass icon

| LIYNCH CI                   | ent Portal        |                     |                |                |          |             |
|-----------------------------|-------------------|---------------------|----------------|----------------|----------|-------------|
| Reporting - Con             | tracts            |                     |                |                |          | 2 barrs dir |
| realization: White          | na 📷 = 36713714   | Sect Constitute Aut | +600520788     | Seed. Con      |          |             |
| 1 maits found<br>Display 10 | 😟 minula per page |                     |                |                |          |             |
| Contract Nam                | · Contract Type   | New Sale            | i Battura Data | 1 Central Look | Hatus    | Automa .    |
| *100.010                    | Professory.       | untrational         | info;ceia      | 8/7/3          | a repair | 0           |

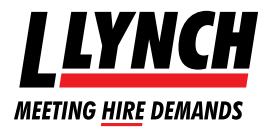

# Lynch Haulage Management System

#### On this page you can also find further information about your contract

| Centract Details<br>Terring<br>Address<br>Address<br>Address                                                                                                    | - HOODS20700                                                                                                    |                                                                                                    |                                                                                                    |                     |                                             | State 201 | 2 feast DV         |
|----------------------------------------------------------------------------------------------------|----------------------------------------------------------------------------------------------------|----------------------------------------------------------------------------------------------------|----------------------------------------------------------------------------------------------------|---------------------|---------------------------------------------|-----------|--------------------|
| Contract Defaults<br>Tour Int.<br>Polya Contention<br>Stream Content<br>Record Content<br>Contact Type: In<br>Statum Date: In<br>Statum Date: In                                                                                                    | 1000<br>Challing<br>Challing<br>Challing<br>Phagean                                                                                                    | )                                                                                                    |                                                                                                    |                     |                                             |           |                    |
| Tickell<br>S reads found                                                                                                    |                                                                                                    |                                                                                                    |                                                                                                    |                     |                                             |           |                    |
| Tickell<br>S under fordet<br>Daglage II<br>Total Barr                                                                                                    |                                                                                                    | Max Tana Mark                                                                                                    | Rate/Town Kind                                                                                                    | 1 Subsent           | - Robert                                    |           |                    |
| Technology III                                                                                                    | Normal States                                                                                                    | / Solo/Texe Start                                                                                                    | Bala/Tees Itel                                                                                                    | 1. Sectored         | - Rates                                     | ) Balas   | 1 444              |
| Technical Control of Control of C                                                                                                    | <ul> <li>Second are page</li> <li>Second are page</li> <li>Second are page</li> <li>Second are page</li> <li>Second are page</li> <li>Second are page</li> </ul>                                                                                                    | <ul> <li>Machine Mart</li> <li>Machine Mart</li> <li>Machine Mart</li> <li>Machine Mart</li> </ul>                                                                                                    | 1 Index Tools and<br>Accession of the<br>part of the street                                                                                                    | 1 Selected<br>1 cml | - Malas<br>Services                         | 1.000     | 1<br>              |
| Tickell Sense Sense Sens                                                                                                    | the set of the set of the se | <ul> <li>Material March</li> <li>Material March</li> <li>Material March<td>Bala/Tee Ed     Accesses to 0     or colors     color     decayses to 0</td><td>1</td><td>- Reise<br/>Strategiese<br/>Strategiese</td><td>) Balas</td><td>1 mm<br/>9-3<br/>9-3</td></li></ul> | Bala/Tee Ed     Accesses to 0     or colors     color     decayses to 0                                                                                                | 1                   | - Reise<br>Strategiese<br>Strategiese       | ) Balas   | 1 mm<br>9-3<br>9-3 |
| Television<br>Television<br>S results found<br>Deploy 10<br>Television<br>Television<br>Te | According to a constrainty     According to a constrainty     According to a constrainty     According to a constrainty     According to a constrainty     According to a constrainty     According to a constrainty     According to a constrainty     According to a constrainty     According to a constrainty     According to a constrainty     According to a constrainty     According to a constrainty     According to a constrainty                                                                                                    | <ul> <li>Bullsy Plane Mark</li> <li>Rescale as to be</li> <li>Rescale as to be</li> <li>Rescale as to be</li> <li>Rescale as to be</li> </ul>                                                                                                    | <ul> <li>Baskel Them Hall</li> <li>Set 1998 of 1998</li> <li>Set 1998 of 1998</li> <li>Set 1998 of 1998</li> <li>Set 1998 of 1998</li> <li>Set 1998 of 1998</li> </ul> |                     | - Mater<br>Screense<br>Screense<br>Screense | ) Bala    | 1                  |

### To open the duty of care transfer document click the small Icon next to the file (when hovering the curser over the icon it will prompt view WTN)

Once you have pressed the icon **a Pop up bar will appear** at the bottom of your screen - **Click open** 

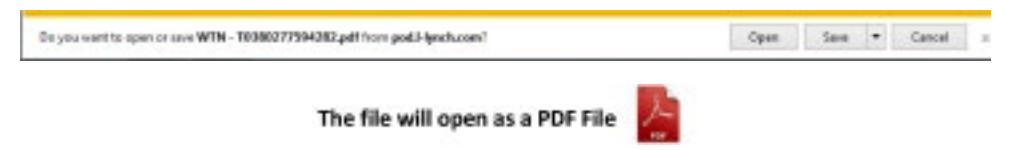

All tickets linked to the date and/or contract entered will now be showing for your knowledge